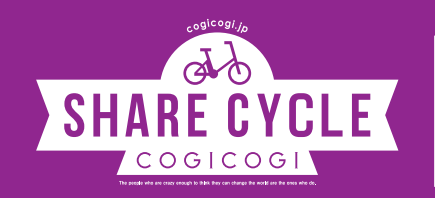

# 이용 절차

.등록한다

COGICOGI SMART!로 셰어 사이클을 즐기지 않으시겠습니까? 원하시는 포트에서 빌릴 수 있고, 원하시는 포트에서 반납할 수 있습니다.

## 🔀 support@cogicogi.jp

#### ❶스마트폰에 COGICOGI SMART! 를 다운로드!

APP Store(iOS) 또는 Google Play(Android)에서 COGICOGI를 검색, 앱을 다운로드해 주십시오.

#### ❷계정 등록

COGICOGI SMART! 앱을 열어 홈 화면의 "등록하기(登録する) 버튼을 누르고,메일 주소 등의 정보를 입력하여 계정 등록을 완료해 주십시오.계정 등록 후, 다시 홈 화면의 "구입하기(購入する)" 버튼을 누르면 구입 가능한 티켓 목록이 표시되므로, 원하시는 티켓을 선택해 주십시오. 신용 카드 정보를 입력하면, 구입할 수 있습니다.

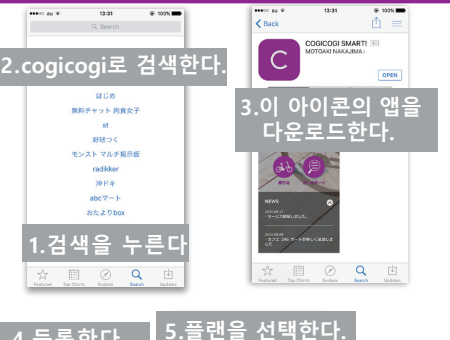

購入可能なチケット

基本時間 基本料金: 延長時間: 延長料金:

1500円(税別) 0分毎 0円(税別)

# ④포트에 반납

포트의 구역 내에 자전거를 세우고, 자전거의 자물쇠를 손으로 잠급니다.(오렌지색 버튼을 누르면서 아래로 내리면 움직입니다.) 회색 손잡이가 수직으로 돌아간 것을 확인하고, 자물쇠와 스마트폰을 접촉시키면서 앱 화면의 "반납하기(返却する)"를 눌러 주십시오. "Have a nice day!"의 메시지가 표시되면 반납이 완료됩니다.

문의

오렌지 버튼을 누르면서 아래로 내립니다

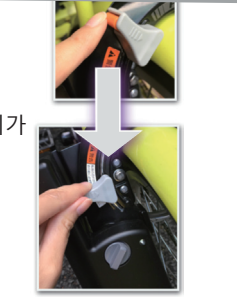

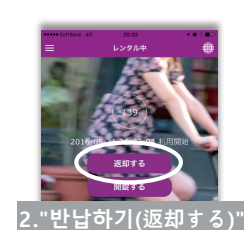

<u>를 누릅니다</u>

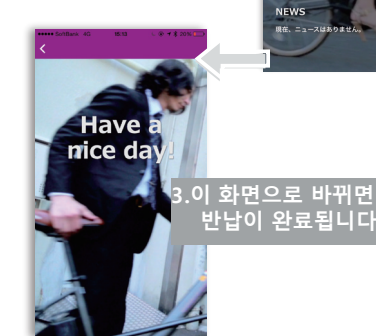

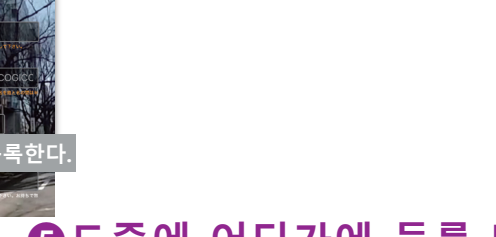

## B자전거 빌리기

자전거의 바로 옆에서 홈 화면의 "빌리기(借りる)" 버튼을 누르고 10초간 기다리시면 이용 가능한 자전거의 목록이 표시됩니다. 잠금 해제할 자전거를 선택하고, 그 자전거의 자물쇠와 스마트폰을 접촉시키면서, 앱 화면에 표시되어 있는 자전거의 번호를 눌러 주십시오. 자물쇠에서 찰칵 소리가 나고, 7초 이내에 손잡이를 시계 방향으로 돌리면 자물쇠가 열립니다. 앱 화면상에서 "Enjoy!"라는 메시지를 확인하면 대여 절차가 완료됩니다. 반드시 이 화면을 확인하고 이용해 주십시오.

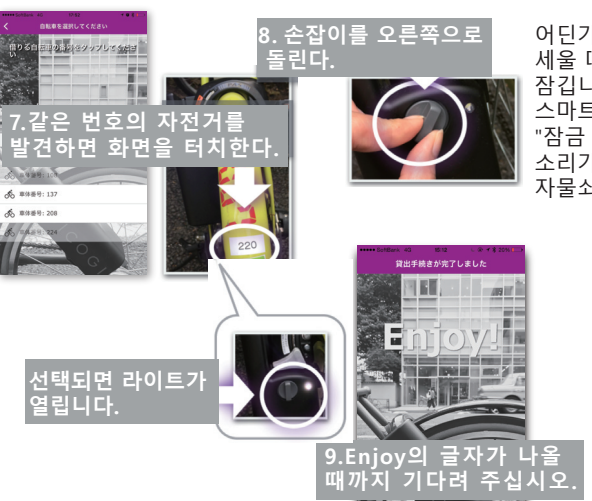

### ⑤도중에 어딘가에 들를 때

어딘가에 들를 때 등, 포트 이외의 장소에서 자전거를 세울 때에는 자전거의 자물쇠를 손으로 닫기만 하면 잠깁니다. 다시 자물쇠를 열 때에는 자물쇠와 스마트폰을 접촉시키면서 앱 화면의 "잠금 해제(開錠する)"를 누르면 자물쇠 내에서 찰칵 소리가 나므로, 손잡이를 시계 방향으로 돌려 자물쇠를 열어 주십시오.

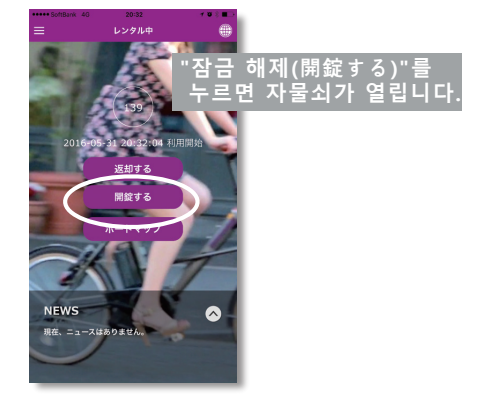